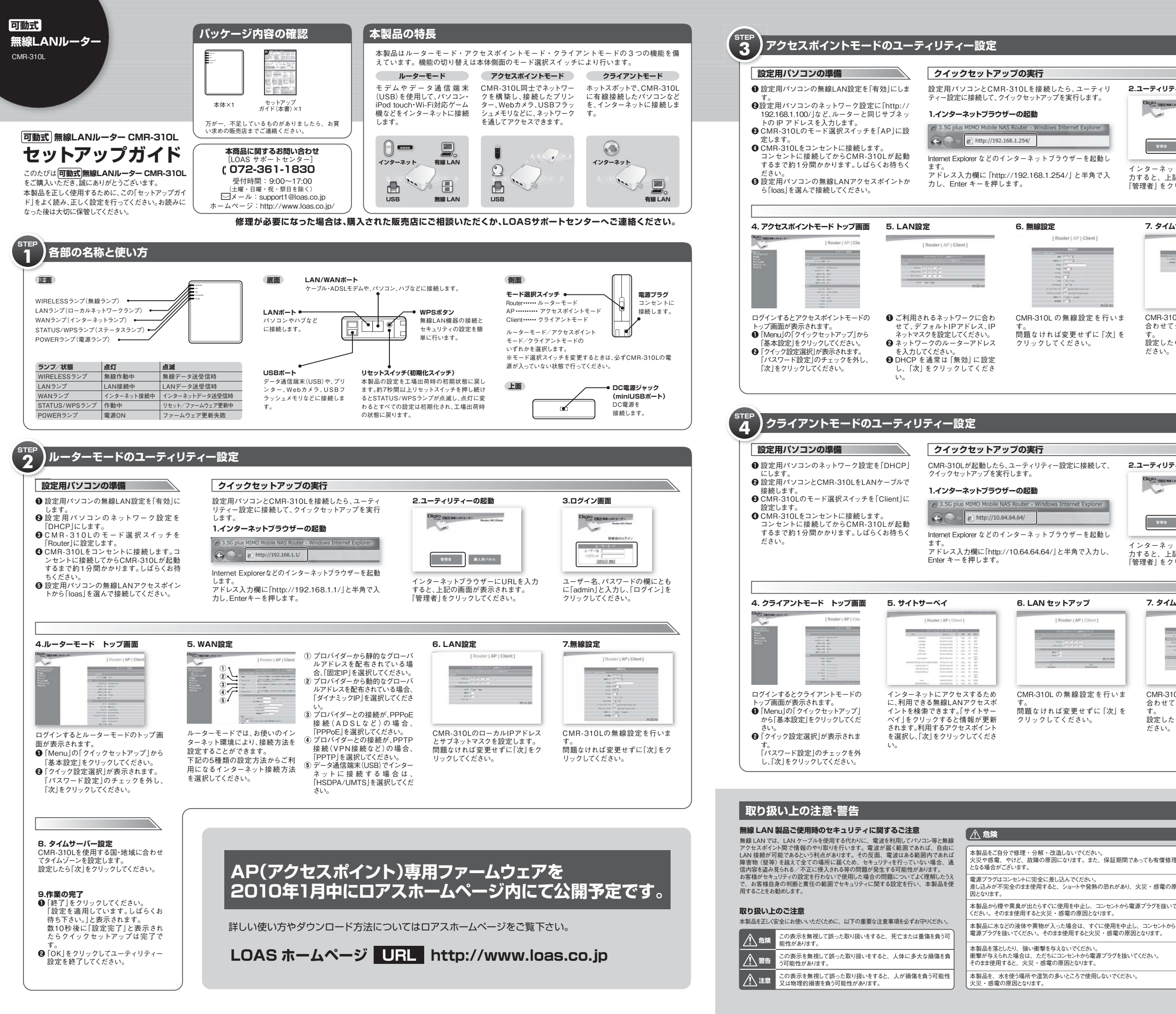

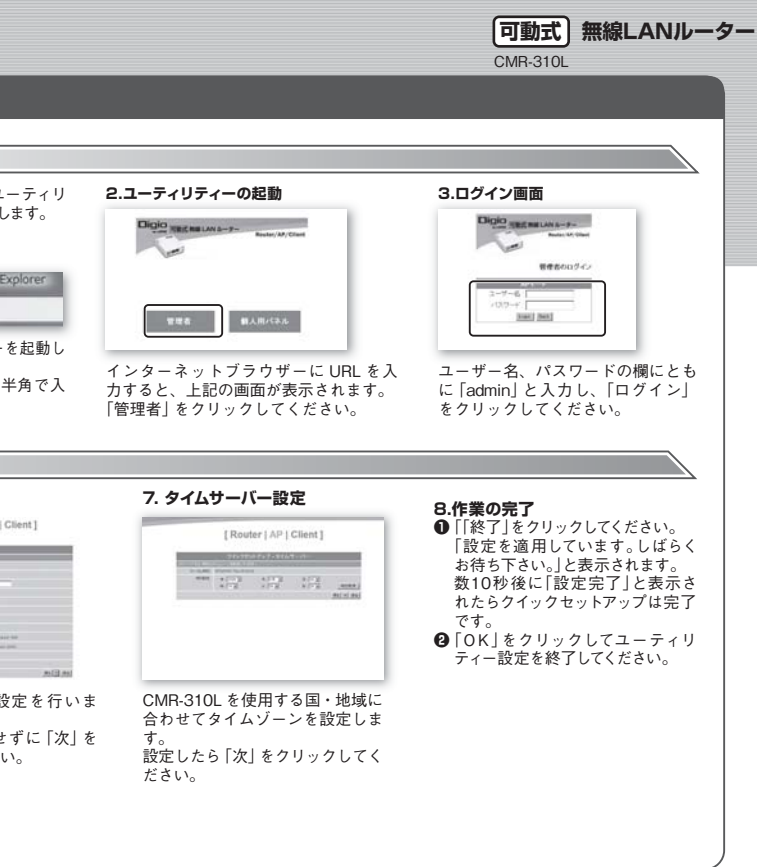

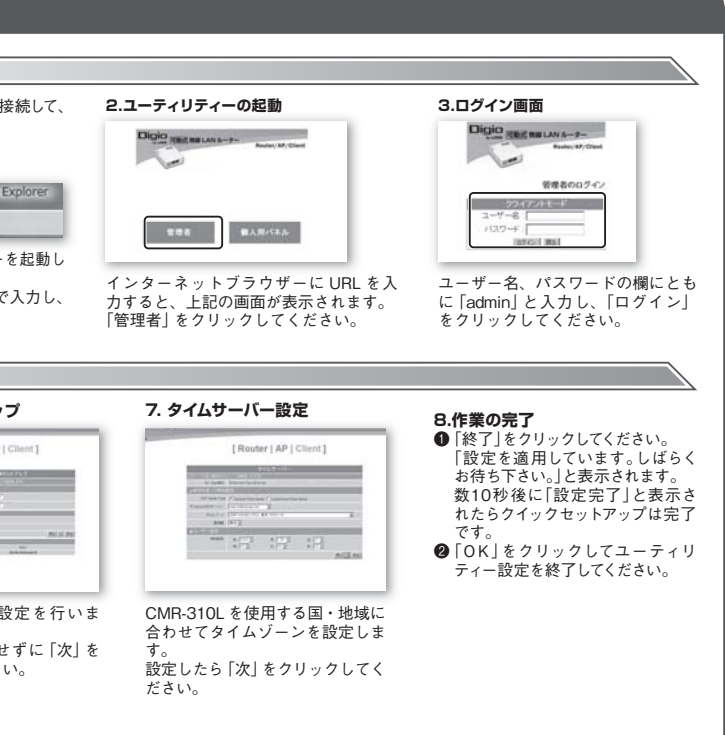

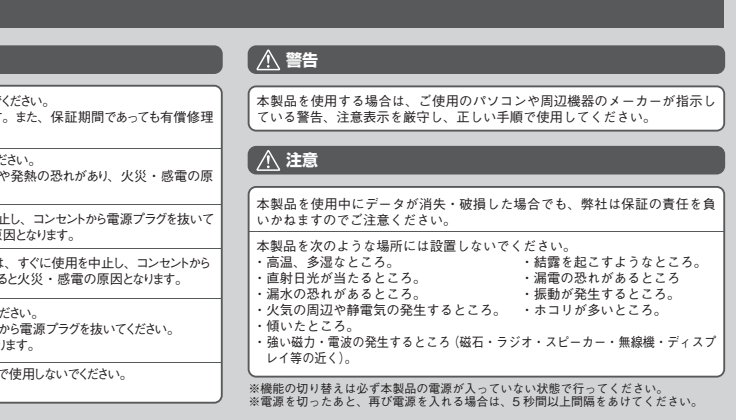

## セキュリティの設定

初期設定の状態では、無線LANのセキュリティ設定が行われていません。下記の設定手順に基づき、速やかに設定を行ってください。

なお、セキュリティを設定した後は、本(回動式) 無線LANルーターに接続してご利用される機器についても設定が必要となりますので、それぞれの設定は十分に注意して行ってください。

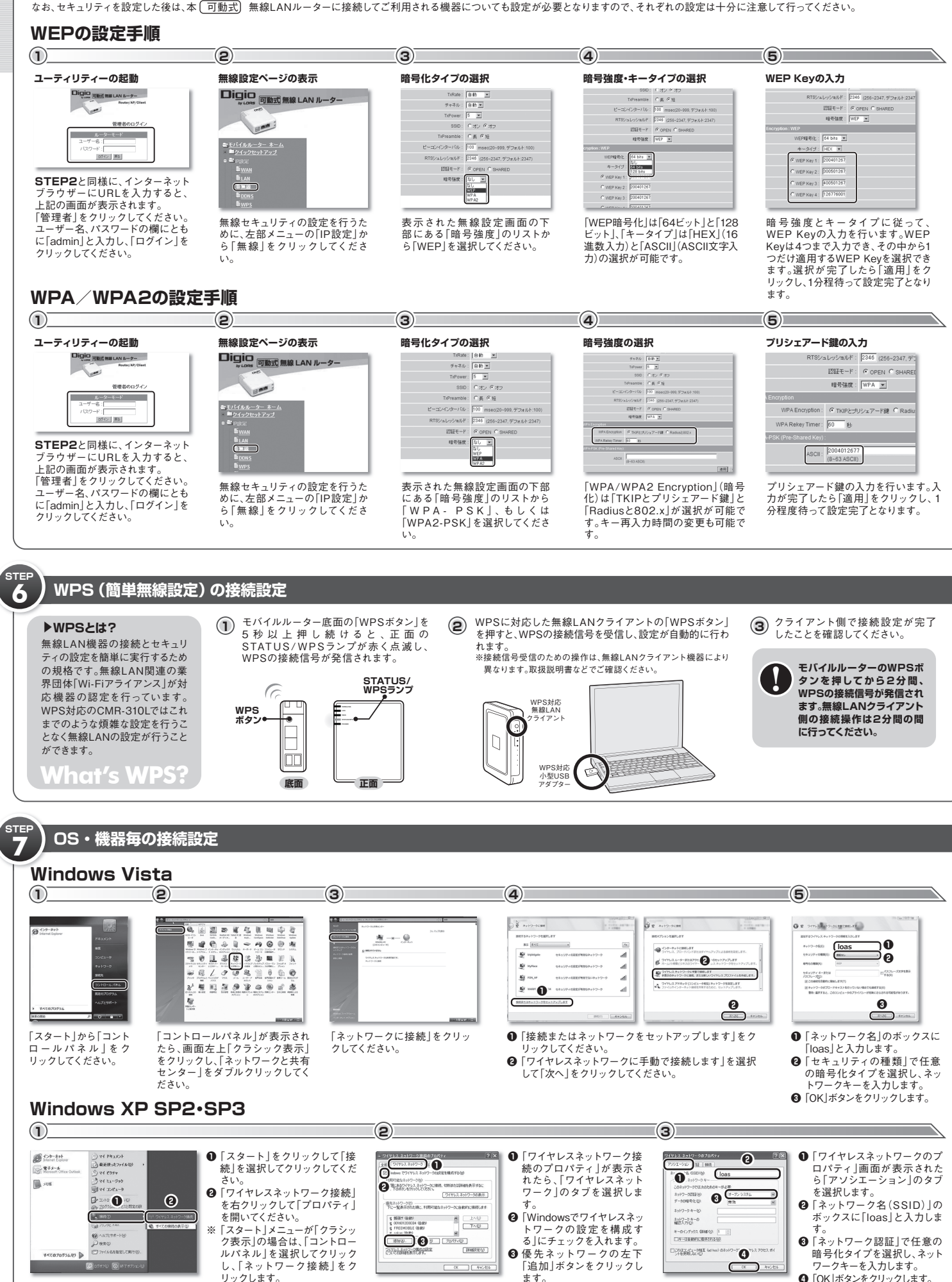

## Mac OSX $(\mathbf{1})$ アプリケーション から[インターネッ RETTA Butter ArMac -3-۲ ト接続」を開きま (AirMac を入にする) Den Transform R) す。 HBLAR: 0.0.0.0.0.0.0.0.0.0.0.0 Ø 12 ų. : 表示できません III メニューバーに AirMac の状況を表示 (299-3-21-88 0 Ð 状況: AirMac切 状況が表示できません 10 Q ● ツールバーの[AirMac]アイコン R ٢ -をクリックします。 ③「AirMacを入にする」をクリック し、AirMac出力を「入」にします。 iPhone 3G / iPhone 3GS / iPod touch $\mathbf{P}$ $(\mathbf{1})$ iPhone 3G iPod touch iPhone 3G iPod touch ーム画面の 📟 🛛 🔊 🔘 22 📃 🐻 📕 「設定」をタップ 🧊 機内モード Wi-Fi します。 🔲 🔤 💏 💽 🔛 明るさ 5 **\***\*リア ◎ データの取得方法 🗢 🗄 💼 🖾 1 サウンド 0 0 🔛 22 ビデオ 🚺 明るさ 🖲 8A 18 10 I Safar C 🖉 🖗 🖥 🖪 🎬 👧 🛈 上 連絡先 □ - # PSP (3) (2) ŝ 1 4957-21 2 20 ● 「ホームメニュー | から、設定→

●「新しい接続の作成」を選択し、接続名は「loas1」(任意)と入力しま 「ネットワーク設定」を選択し、 ②「インフラストラクチャーモード」 2 「ワイヤレスLAN設定」から「手動 で入力する」を選択し、「〇」ボタン を押します。 を選び、「〇」ボタンを押します。

「〇」ボタンを押します。

無線

無線モード

TxRate

チャネル

SSID

TxPower

TxPreamble

認証モード

暗号強度

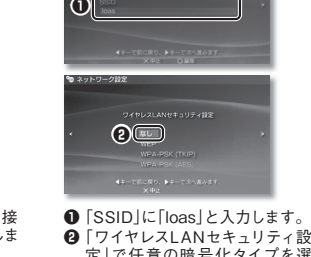

択します。

未接続 >

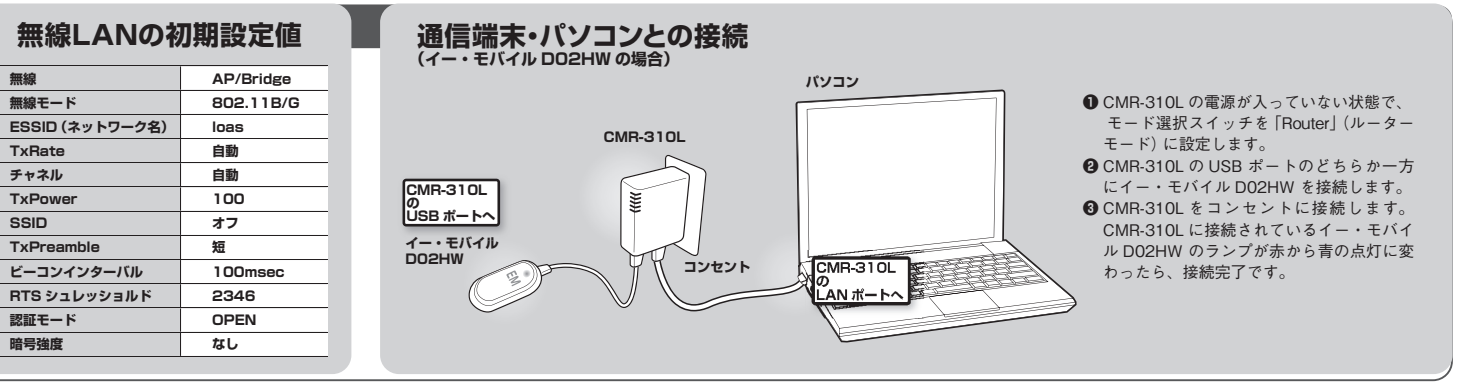

| 和山大体             |                                                                                                    |                 |                     |        | 1木証況足                                                |
|------------------|----------------------------------------------------------------------------------------------------|-----------------|---------------------|--------|------------------------------------------------------|
| ■インターフェイス        |                                                                                                    |                 |                     |        | ■保証内容                                                |
| WAN/LANポート       | 10/100Mbps×1(RJ-45コネクタ/AutoMDI/MDI-X対応)<br>=ルーターモード時のみWANボートとして動作し、それ以外のモードをご利用の場合は、LANボートとして動作します。 |                 |                     |        | セットアップガイド、添付ラベルなどの注意書きに<br>は、本保証書に記載された内容に基づき、無償修理   |
| LANポート           | 10/100Mbps×1(RJ-4                                                                                   | 45コネクタ/         | AutoMDI/MDI-X対応)    |        |                                                      |
| JSBポート           | USB2.0×2(TypeAコネクタ)、miniUSB×1(DC電源用)                                                                |                 |                     |        | ■保証対象                                                |
| モード切替スイッチ        | ルーターモード/アクセスポイントモード/クライアントモード                                                                       |                 |                     |        | 保証の対象は製品の本体部分のみとさせていただ                               |
| スイッチ             | WPS(簡単無線設定)オ                                                                                        | <b>ジタン、リセ</b> ッ | トボタン                |        |                                                      |
| 仕様               |                                                                                                    |                 |                     |        | ■保証有効範囲                                              |
| WAN側対応回線         | ADSL, FTTH, VDSL, CATV, 1                                                                           | 種3.5G通信ア:       | ダブター ※詳細は対応機器をご覧    | ください   | 本保証書は日本国内においてのみ有効です。This                             |
| 無線基本機能           | 無線チャンネル自動設定、ステルスSSID、WPS(簡単無線設定)                                                                    |                 |                     |        |                                                      |
| 無線対応規格           | IEEE802.11b, IEEE802.11g                                                                            |                 |                     |        | ■保証適用外                                               |
| 無線セキュリティ         | WEP(64/128bit)、WPA-PSK/WPA2-PSK、外部RADIUS対応                                                          |                 |                     |        | 保証期間内でも次の場合は有慣修理となります。                               |
| ーター機能(ボートフォワード)  | 仮想サーバー、DMZ                                                                                          |                 |                     |        | 1本保証書をご提示いただけない場合。                                   |
| ーター機能(ファイヤーウォール) | IPフィルタリング、MACアドレスフィルタリング<br>UBLフィルタリング、DoSアタックブロック                                                  |                 |                     |        | 2 本保証書の所定事項が未記人の場合、あるいは<br>3 お買い上げ後の輸送、移動時の落下・衝撃等、お  |
| アプリケーション機能       | Webカメラサーバー、プリンターサーバー、FTPサーバー、ファイルサーバー                                                               |                 |                     | -//-   |                                                      |
| その他機能            | DHCP#-N-, UPnP, DDNS, QoS                                                                           |                 |                     |        | 4 火災、地震、水害、洛雷、カス害、塩害、その他のス                           |
| 動作温度             | 0°C~40°C                                                                                            | 外形寸法            | 91mm(L)x78mm(W)x231 | mm(H)  |                                                      |
| 重量               | 185g                                                                                                | 電源              | AC100V~240V, DC5    | V      | 5 接続されている他の機器に起因する政障、損傷。                             |
| 対応機器             |                                                                                                    |                 |                     |        | 0 昇せわよび昇せが指定するり こへ低険以外で<br>7 セットアップガイド マニュアル 文書 説明ファ |
| 05               | Windows Vista/XP. M                                                                                 | ac OS X         |                     |        | るお取り扱いによって生じた故障、損傷の場合。                               |
| 總種               | iPhone 3G/iPhone 3GS/iPod touch/ネットワーク接続対応ゲーム機(PSP他)                                                |                 |                     | PSP(他) | SANK / MALING / CTO/CHART(MIN) / MIL                 |
| イー・モバイル          | D01HW, D02HW, D12HW, D21HW, D22HW, D23HW, D11LC, D12LC, D21LC                                       |                 |                     |        | ●免責事項                                                |
| ソフトバンク           | CO1LC                                                                                               |                 |                     |        | 本製品の故障、または仕様によって生じた保存デー                              |
|                  |                                                                                                    |                 | ※2009年8月現在の対        | 広機種    | ではありません。直接及び間接の損害について、弊                              |

※Microsoft, Windows およびWindows Vistaは、米国 Microsoft Corporationの米国およびその他の国における登録商標または商標です。Mac. Mac OS, iPhone 3G, iPhone 3GS, iPod touchは、米国および他の国々で登録されたApple Inc.の商標です。Phone 商標は、ア ています。PSPC は経気会社ソニーコンビュータエンタテイイメントの登録商標です。※オモリースティック ラネゴ ビュー 株式会社の面標です。イーモドイルルは、イーモバイルは、オーモンパル構成会社の登録商標です。 ※その他の社名、商品名は各社の商標まには登録商標です。 ※デザイン、仕様報は成良のため予告なで変更する場合があります。 ※イーモドイル、リンドバンのカリービス提供エリアについては社ホームページを予めご確認の上ご利用頂けますようお願い致します。 uchは、米国および他の国々で登録されたApple Inc.の商標です。iPhone 商標は、アイホン株式会社のライセンスに基づき使用され

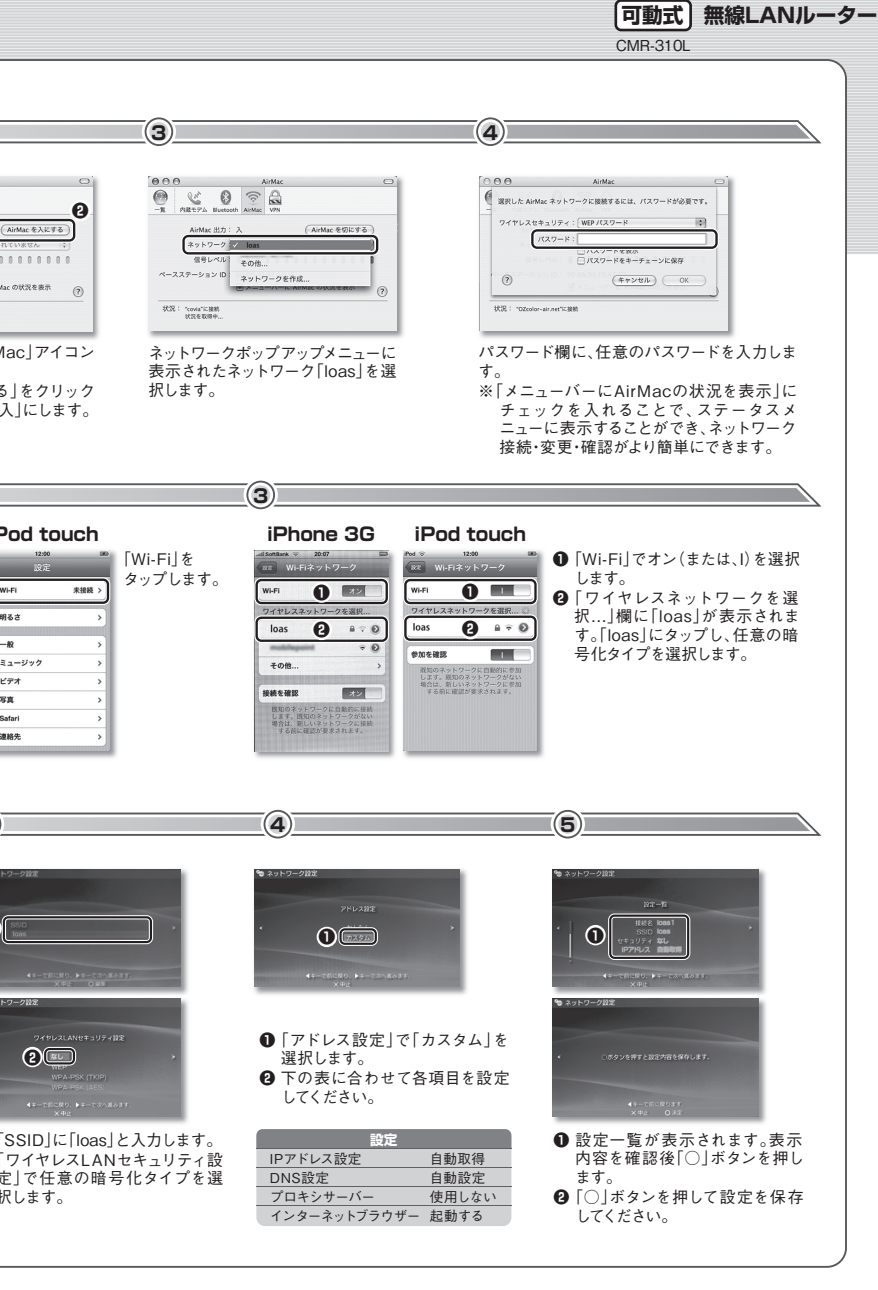

|                                                                  | 保証書                                                                                                    |                          |
|------------------------------------------------------------------|----------------------------------------------------------------------------------------------------|--------------------------|
| った正常なご使用状態で故障した場合に<br>いたします。                                     | お客様の正常なご使用で万が一故障した場合は、本保証書に記載した<br>いたします。<br>修理をご依頼になる際は、必ず本保証書の添付をお願いいたします。<br>本保証書の用発行はいたしませんので、大切に保管してください。<br>※印欄に記入のない場合は豊めになります。 | 期間・条件のもとに修理を             |
| 、添付品は保証の対象となりません。                                                |                                                                                                    |                          |
| warrantry is valid in Japan only.                                | こ 購入日・店名・住所・電話番号をこ記人のうえ、お客様へお渡しくたさ                                                                                                    | · ( <sup>1</sup> 0       |
|                                                                  | 製品名 回動式) 無線LANルーター CMR-310L<br>※シリアルNO.(製品本体に記載)                                                                                       | 保証期間<br>ご購入日から <b>1年</b> |
| つが書き換えられた場合。<br>のり扱いが不適当なために生じた故障、損傷                             | お客様ご記入欄 ご住所   (フリガナ) お名前                                                                                                    |                          |
| 災地変、公害又は異常電圧等による故障、損<br>産続時の不備に起因する故障、損傷。<br>多理、調整、部品交換などをされた場合。 | 電話番号()<br>販売店様<br>※ご購入日・店名・住所・電話番号                                                                                                    | _                        |
| ルに記載の使用方法、およびご注意に反す                                              | ▲ ■ ■ ■ ■ ■ ■ ■ ■ ■ ■ ■ ■ ■ ■ ■ ■ ■ ■ ■                                                                                                |                          |
| タの消失や破損などについて保証するもの<br>社は一切の責任を負いません。                            | ロアス株式会社<br>TEL.072-361-0000                                                                                                    | 区多治井187-1                |